## Issue No. 15 Barcode printer manufactured by SATO Corp. **Connecting Application Examples** 2009 Advantages by connecting MONITOUCH to a barcode printer -As a barcode printer can be simply connected without dedicated programs, PC is no longer needed. -Anyone can print out barcode labels easily by operating a touch screen. -MONITOUCH enables you to build a system linked with various FA devices at a low cost. one ir industry! 囫 Printing barcode labels using A Problem Dusts and vibrations make it Barcode labels can be printed out as you like based on difficult to place PC. the format registered in MONITOUCH. **RS-232C** Unnecessary Barcode printer (SATO Corp.) -MR400 -SR400 Series -M-48Pro8 -SG400R Series **MONITOUCH V8 series** -MR610e **Attaching Labels & Checking System** The picking instruction system realized the running costs reduction and the prevention of picking mistakes. RGB output signal of the image processor will be loaded and displayed on MONITOUCH. **RGB** cable Image processor **RS-232C** 1/0 MONITOUCH V8 series Barcode printer (SATO Corp.) The image processor can be V-I/O controlled through I/O terminal. (Serial extension I/O) If the results are NG... 1) Specify the label printing 2) Print lot number 3) Check the label colors Connecting to the image and the attached places. info. when changing product labels for each product, processor terminals enables to and attach them on the settings. load the results and display them products on MONITOUCH. Check! **Start Printing!**

NG images on CF card.

All brand names and product names in above are trademarks or registered trademarks of their respective companies.

Attach

## MONITOUCH - EXPRESS

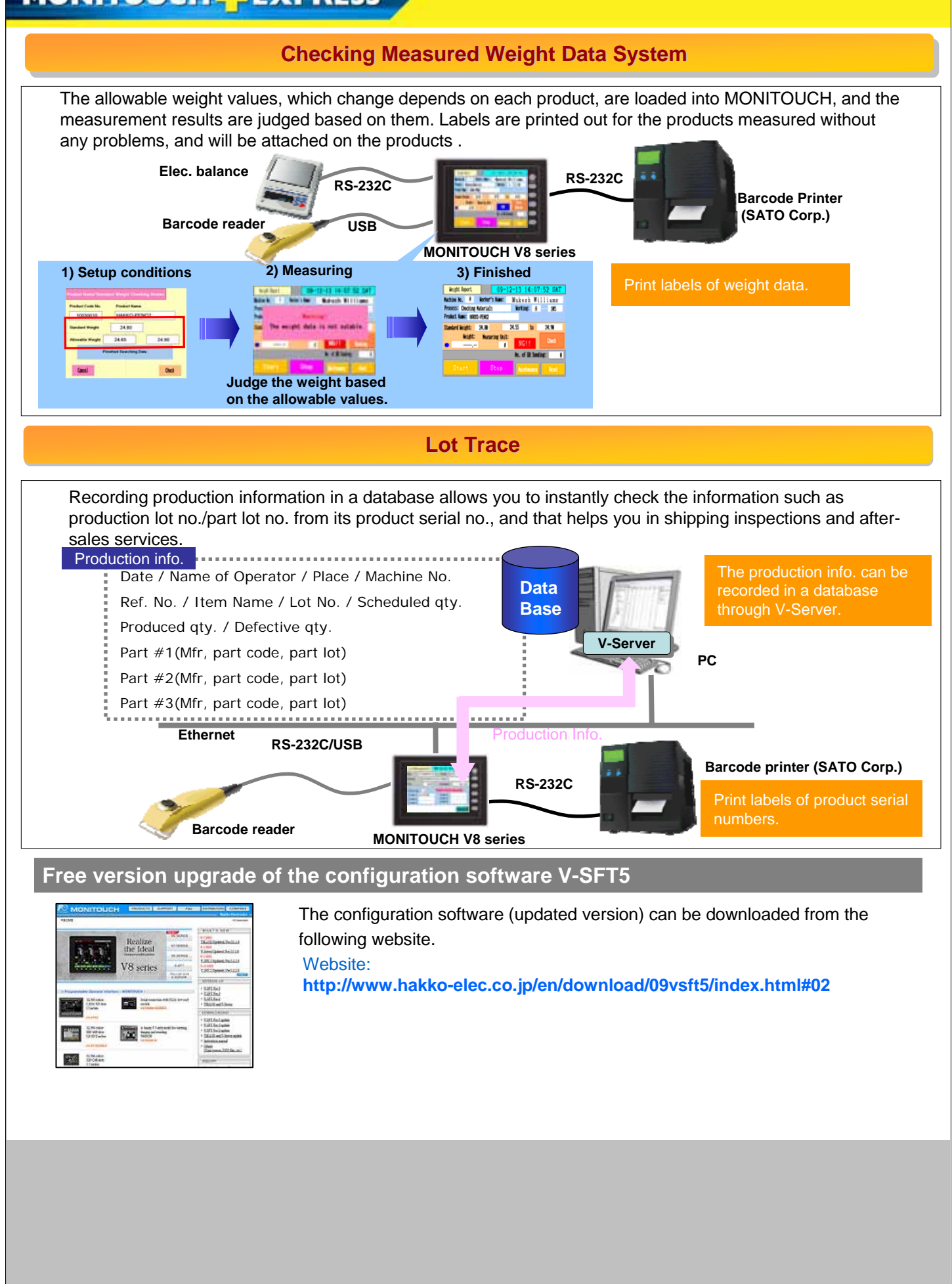

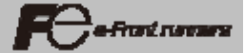